## Уважаемые пользователи!

Благодарим за обращение к электронному каталогу Национальной библиотеки им. А. С. Пушкина Республики Мордовия!

Предлагаем ознакомиться с алгоритмом поиска информации, который поможет вам оперативно найти нужное издание.

Электронный каталог на сайте библиотеки – это набор библиографических и полнотекстовых баз данных, который дает возможность быстро найти информацию о нужных документах и ресурсах и забронировать издания. Электронный каталог Национальной библиотеки им. А. С. Пушкина Республики Мордовия включает в себя следующие электронные базы:

– база данных «Электронный каталог» содержит библиографические описания книг из фонда Национальной библиотеки им. А. С. Пушкина;

– база данных «*Сводный каталог библиотек РМ*» содержит библиографические описания книг из фондов общедоступных библиотек Республики Мордовия;

– база данных «*Каталог ИБО*» содержит аналитические описания статей из журналов, продолжающихся изданий и сборников из фонда отдела информационнобиблиографического обслуживания;

 – база данных «Краеведение» содержит аналитические описания статей из журналов, продолжающихся изданий и сборников из фонда отдела национальной и краеведческой литературы;

 – база данных «*Редкий фонд*» содержит библиографические описания книг из фонда отдела редких книг и работы с книжными памятниками;

 – база данных «Электронный каталог периодики» предоставляет сведения об имеющихся периодических изданиях и аналитические описания статей из газет, журналов, сборников из фондов Национальной библиотеки им. А. С. Пушкина;

 – база данных «Книжная палата» содержит библиографические описания всех изданий, получаемых Книжной палатой Республики Мордовия;

– база «Сводный каталог периодических изданий РМ» предоставляет сведения об имеющихся периодических изданиях и аналитические описания статей из газет, журналов, сборников из фондов общедоступных библиотек Республики Мордовия;

– база «Литература по искусству» содержит библиографические описания нотных изданий из фондов Национальной библиотеки им. А. С. Пушкина;

– база «*Отдел иностранной литературы*» содержит библиографические описания книг из фондов отдела литературы на иностранных языках;

 – база «Аналитическое описание статей отдела иностранной литературы»
 содержит описание статей из периодических изданий из фондов отдела литературы на иностранных языках;

– база *«Аудиозаписи ОЛИ»* содержит библиографические описания изданий на электронных дисках и аудиокассетах из фондов отдела литературы по искусству;

 – база «Каталог ОГЛ» содержит аналитические описания статей из сборников из фондов отдела гуманитарной литературы;

 – база «Каталог статей ОЕиПЛ» содержит аналитические описания статей из газет и журналов естественнонаучной и производственной тематики;

полнотекстовая база «Электронная библиотека Республики Мордовия»
 содержит электронные копии документов из электронных коллекций Национальной библиотеки им. А. С. Пушкина Республики Мордовия;

– база «*Мордовия в печати*» содержит аналитические описания статей о Республике Мордовия из российских периодических изданий;

 – база «Аналитические описания статей для ОЛИ» содержит описания статей из периодических и продолжающихся изданий по искусству;

– база «*Роспись газетных статей*» содержит аналитические описания статей из газет Республики Мордовия;

– база «*Роспись журнальных статей*» содержит аналитические описания из журналов Республики Мордовия;

 – база «Аналитические описания статей для РФ» содержит аналитические описания статей из периодических и продолжающихся изданий из фондов отдела редких книг и работы с книжными памятниками;

– база «*Каталог статей периодики*» содержит аналитические описания из периодических изданий из фондов Национальной библиотеки им. А. С. Пушкина;

– база «Электронный каталог ретропериодики» содержит библиографические описания периодических изданий «Красная Мордовия» и «Эрзянь коммуна».

Чтобы попасть в электронный каталог, заходим на <u>сайт библиотеки</u> в раздел Электронная библиотека, где открываем вкладку Поиск по электронный каталогу.

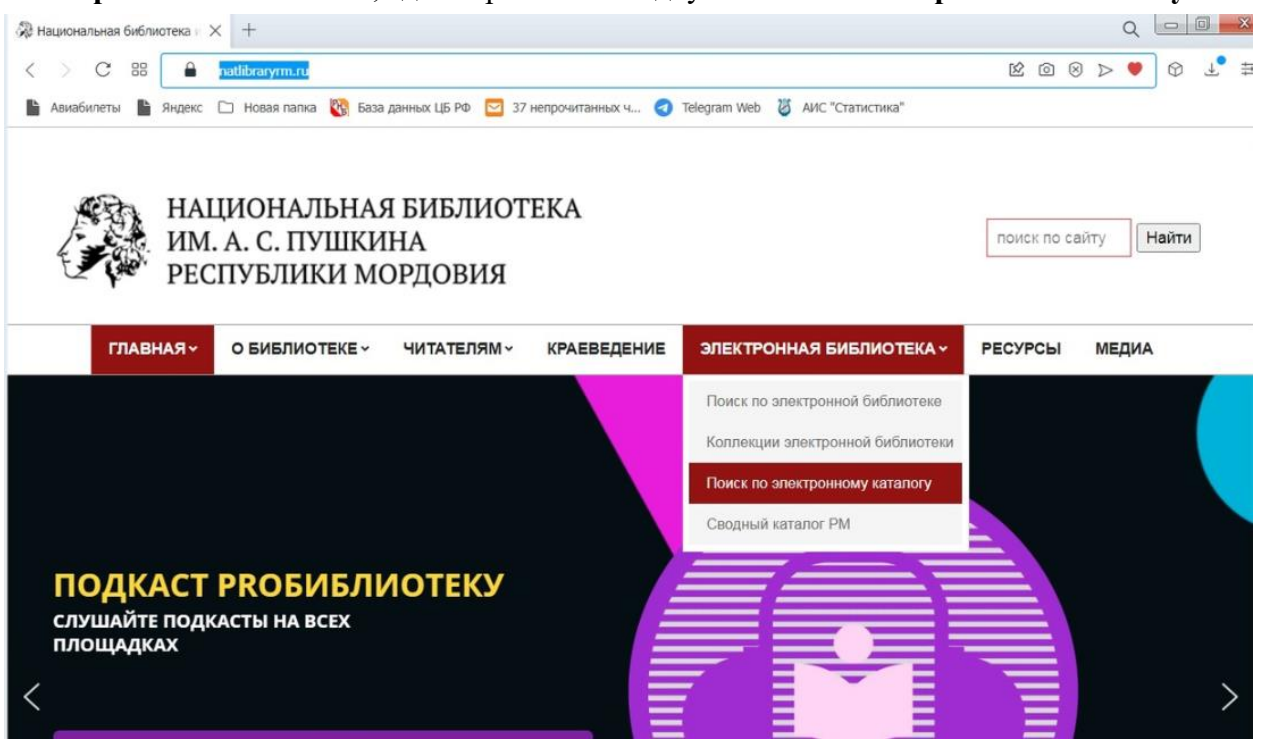

Электронный каталог представляет три вида поиска – базовый, расширенный и профессиональный. Если вы начинающий пользователь, предпочтительнее базовый поиск. Если вы опытный пользователь, воспользуйтесь расширенным поиском. Профессиональным пользователям предлагается профессиональный поиск.

По умолчанию открывается страница Расширенный поиск.

| 🖓 Расширенный поиск — Наци 🗙 🕂                        |                                                     | Q D X                            |
|-------------------------------------------------------|-----------------------------------------------------|----------------------------------|
| < > C == elib.natlibraryrm.ru/lib/ext/                |                                                     | ≢ <sup>1</sup> ± ଫ ♡ ⊲ ⊗ ín bù q |
| 🖺 Авиабилеты   Яндекс 🗀 Новая папка 🞇 База дан        | ных ЦБ РФ 🖂 37 непрочитанных ч 🥑 Telegram Web 👸 АИС | "Статистика"                     |
| Национальная библиотека им.<br>Электронная библиотека | А. С. Пушкина Республики Мордовия                   |                                  |
| Электронная библиотека 🗸 Электронный каталог 🗸        | НЭБ Свет 🗸                                          |                                  |
|                                                       |                                                     |                                  |
| Расширенный поиск                                     |                                                     |                                  |
| •                                                     |                                                     | Diana iš večanos                 |
| Автор                                                 | Издательство                                        | Личный каойнет                   |
| Заглавие                                              | Место издания                                       |                                  |
| Год издания                                           | Ключевые слова                                      |                                  |
| ISBN                                                  | 🗆 Точный поиск                                      | Электронная библиотека           |
|                                                       |                                                     | Коллекции электронной библиотеки |
| × <u>Очистить форму</u>                               | С Наити                                             | <u>Электронный каталог</u>       |
|                                                       |                                                     | Базовый поиск                    |
|                                                       |                                                     | <u>Расширенный поиск</u>         |
|                                                       |                                                     | Профессиональный поиск           |
|                                                       |                                                     |                                  |
| Все пос                                               | ступления за 2022                                   | <u>НЭБ Свет</u>                  |

## БАЗОВЫЙ ПОИСК

Чтобы перейти на Базовый поиск, следует на странице Расширенный поиск открыть раздел Электронный каталог и найти вкладку Базовый поиск или найти кнопку Базовый поиск, расположенную на ленте справа.

| 0                | Омессенджер Х Васширенный поиск – Наци Х +                                                              | Q ×                                                     |
|------------------|----------------------------------------------------------------------------------------------------|---------------------------------------------------------|
|                  | < > C 88 🔒 elib.natlibraryrm.ru/lib/ext/                                                                | ≠ <sup>1</sup> ⊕ ♡ < 4 @ @ % Q                          |
|                  | 🖺 Авиабилеты 🗎 Яндекс 🗀 Новая папка 🔯 База данных ЦБ РФ 🔤 37 непрочитанных ч 🤕 Telegram Web 🦉 АИС "Ста  | ітистика"                                               |
|                  | 🝈 💩 Национальная библиотека им. А.С. Пушкин                                                             | Привет, 🚢 🔍                                             |
|                  |                                                                                                    |                                                         |
|                  | Национальная библиотека им. А. С. Пушкина Республики Мордовия<br>Электронеая библиотека                 |                                                         |
| ٩                |                                                                                                    |                                                         |
| -                | Электронная библиотека · Электронный каталог · НЭБ Свет · Сводный каталог библиотек Республики Моддовия |                                                         |
|                  | Базовый поиск                                                                                           |                                                         |
|                  | Расширен Расширеный понос                                                                               |                                                         |
| 0                | проесональных                                                                                           | Личный кабинет                                          |
| $\triangleright$ | Автор Издряельство                                                                                      | Выйти                                                   |
|                  | Заглавие Место издания                                                                                  |                                                         |
| $\odot$          | Год издания Ключевые слова                                                                              |                                                         |
|                  | ISBN Почный поиск                                                                                       |                                                         |
| 0                | Хонктить.doom                                                                                           | Электронная библиотека                                  |
| £63              |                                                                                                    | Коллекции электронной библиотеки<br>Электронный каталог |
|                  |                                                                                                    | Базовый поиск                                           |
| Ç                |                                                                                                    | Расширенный поиск                                       |
|                  | Все поступления за 2022                                                                                 | Профессиональный поиск<br>НЭБ Свет                      |
|                  | Или выберите интересующии месяц                                                                         | Списки                                                  |
|                  | https://alib.natilizan.rm.nu/lib// 9H880b @68087b Marr                                                  | Сводный каталог библиотек                               |
| Спу              | kok 🧊 📎 🔊 💽 🚺                                                                                           | RU 🔮 🐔 🍖 🖗 🕼 15:37<br>28.06.2022                        |

Поисковая форма состоит из трех поисковых полей:

1) Первое поле задает параметр (терм) вида документа. По умолчанию установлено **Все документы**. Если развернуть ленту, то можно установить отдельный вид документа (книгу, газету, журнал, статью).

2) Второе поле – язык документа. По умолчанию установлено Любой язык. Если развернуть ленту, то можно установить любой язык из предложенных.

3) Третье поле – Свободный поиск, где можно ввести на выбор один или несколько параметров поиска необходимого издания. Это может быть фамилия автора, заглавие документа, ключевое слово документа и др.

Заполните поле Свободный поиск выбранным вами параметром. Прописные и строчные буквы не различаются.

| ) Электронный каталог — На∟ × +                                                                        |                                                                                                    |
|----------------------------------------------------------------------------------------------------|----------------------------------------------------------------------------------------------------|
| C BB elib.natlibraryrm.ru/lib/                                                                         | · L & V < 8 🖻 L =                                                                                                    |
| 🖹 Авиабилеты 🖺 Яндекс 🗅 Новая папка 🔃 База данных ЦБ РФ 💟 37 непрочитанных ч 🥑 Telegram Web 🦉 AИС "Ст. | атистика"                                                                                                    |
| Национальная библиотека им. А. С. Пушкина Республики Мордовия<br>Электронная библиотека                |                                                                                                    |
| Электронная библиотека 🗸 Электронный каталог 🗸 НЭБ Свет 🗸                                              |                                                                                                    |
| Электронный каталог все документы все документы точный поиск Расширенный поиск                         | Личный кабинет                                                                                                    |
| Х <u>Очистить форму</u> Q Найти                                                                        | Электронная библиотека                                                                                                  |
| База данных:                                                                                           | коллекции электронной библиотеки<br>Электронный каталог<br>Базовый поиск<br>Расширенный поиск<br>Профостиональный поиск |
|                                                                                                    | профессиональный поиск                                                                                                  |
| Все поступления за 2022                                                                                | НЭБ Свет                                                                                                    |
| Все поступления за 2022<br>Или выберите интересующий месяц                                             | <u>Насцерскопольный полок</u><br><u>НЭБ Свет</u><br><u>Списки</u>                                                       |

Для перехода к поиску нужно нажать кнопку Найти.

Поиск осуществляется по всем базам, которые ведет Национальная библиотека им. А. С. Пушкина. Результаты поиска отображаются на ленте справа. Отражение списка с результатами поиска начинается с базы Электронный каталог. Список состоит из кратких библиографических описаний, выстроенных в произвольной форме. На странице с результатами поиска одновременно отображается 10 документов. Для перехода к следующим документам необходимо нажать на номер следующей страницы в верхней части окна с результатами поиска. Отсортировать список можно по алфавиту, по годам изданий, по годам поступлений изданий в фонд. Для этого необходимо развернуть вкладку **Не отсортировано**, находящуюся вверху справа списка документов и указать необходимый параметр.

| лектронная библиотека    |                          |                 |                                                                                                    |
|--------------------------|--------------------------|-----------------|----------------------------------------------------------------------------------------------------|
| стронная библиотека 🗸    | Электронный каталог \vee | НЭБ Свет 🗠      | Сводный каталог библиотек Республики Мордовия \vee                                                     |
| Электрон                 | ный катало               | Г<br>Любой язык | Электронный каталог ( 24 )<br>Краеведение ( 16 )<br>Каталог ИБО ( 14 )                                 |
|                          |                          |                 | <u>Роспись газетных статей (14)</u>                                                                    |
| оакулина<br>Почный поиск |                          |                 | <u>Мордовия в печати (10)</u><br><u>Расширенный поиск</u><br><u>Книжная Палата (7)</u>                 |
| Х Очистить форму         |                          |                 | Q Найти <u>Электронная библиотека Республики</u><br>Мордовия (б.)<br>Электронный каталос периолики (б. |
| Бара данным              |                          |                 | )<br>Аналитическое описание статей для                                                                 |
|                          | электронный ка           | lanoi           | <u>ОЛИ (3)</u>                                                                                         |
| раза данных.             | I                        |                 |                                                                                                    |

Чтобы получить полное библиографические описание издания с указанием мест нахождения документов нажмите кнопку **Подробнее**.

| < > C 88 elib.natlibraryrm.ru/lib/                                                                                                    |                                                                                                    | ≢ <sup>4</sup> . † ♡ < ⊗ ⊠ A Q                                                                                                    |
|----------------------------------------------------------------------------------------------------|----------------------------------------------------------------------------------------------------|----------------------------------------------------------------------------------------------------|
| 🖺 Авиабилеты 🖺 Яндекс 🗀 Новая папка 🞇 База дані                                                                                                    | ных ЦБ РФ 🖂 37 непрочитанных ч 🥑 Telegram Web 🦉 АИС '                                                                | "Статистика"                                                                                                    |
| Страница 1, Результатов: 24<br>1 <u>2 3 ж</u>                                                                                                    | Не отсортировано                                                                                                    | Краеведение (0)<br>Литература по искусству (0)<br>Отдел иностранной<br>литературы (0)<br>Редиий фонд (0)                                                                                                    |
| 1.<br>БЕЗ<br>ОБЛОЖКИ<br>ПОДРОБНЕЕ                                                                                                    | Е ТАЙНЫ : РОМАН / ПЕР. С ФР. Н.<br>Е. ЗАГОРЯНСКОГО, 1992 382 с.                                                      | Сводный каталог<br>периодических изданий РМ (<br>0)<br>Электронный каталог<br>периодики (0)                                                                                                    |
| И(ФР)/Г 185-335633<br>ГАМАРРА, ПЬЕР.<br>ТУЛУЗСКИЕ ТАЙНЫ :<br>ЖОРЖ СИМЕНОН ; - М<br>ДЕТЕКТИВА) ISBN 5-0                                                     | РОМАН ; ПОГОНЯ : РАССКАЗ ; ЖЕЛТЫЙ ПЕС : ПОВЕСТЬ /<br>. : САДПР, 1992 382 с (ВЕНОК МИРОВОГО<br>85273-264-8 : 28.75 р. | Распределение<br>результатов поиска<br><sub>Автор <sup>20</sup>-*</sub>                                                                                                    |
| удк                                                                                                    | <u>N(⊕B)_A3</u>                                                                                                    | □ ДОРОЖКИНА, Е. Ф.\СОСТ.\<br>(5)                                                                                                    |
| ББК <u>84</u><br>Рубрики: <u>Детективные</u><br>Доп.точки доступа:<br>СИМЕНОН, ЖОРЖ<br>БАКУЛИН, Н. \пер.\<br>ОЛЬЧЕНКО, Д. \пер.\<br>ЗАГОРЯНСКИЙ, Е. \пер.\ | . <u>романы и рассказы (х. л.)</u>                                                                                   | <ul> <li>КАЛЭРГИНА, Н. Н.\COCT.\</li> <li>ЛОПАТКИНА, Е. Н.\COCT.\</li> <li>БАКУЛИНА, А.</li> <li>В.\OTBETCTBEHHЫЙ ЗА</li> <li>ВЫПУСК\ (3)</li> <li>ЧАВКУНЬКИНА, ОЛЬГА</li> <li>ИВАНОВНА\COCT., РЕД.\</li> <li>(3)</li> </ul> |

Если в Свободное поле будет введен не один параметр, а несколько, то поисковое поле будет ссужено, и полученный список документов будет точнее отражать запрос.

Сузить результат поиска позволяет лента **Распределение результатов поиска** на странице полученного списка документов. На ленте найденные документы сгруппированы по точкам доступа – авторам, годам издания, предметным рубрикам. Поставив галочку перед необходимой точкой доступа можно сформировать список, более точно отражающий запрос, и нажав кнопку **Применить**, которая находится в конце ленты, получить более точный список документов.

| -                    | Авторизуйтесь для получения дополнительных услуг                                                                                                    | поиска                                                                                                    |
|----------------------|----------------------------------------------------------------------------------------------------|----------------------------------------------------------------------------------------------------|
| 2.<br>Без<br>обложки | БАКУЛИНА, ГАЛИНА АЛЕКСАНДРОВНА. КОНСПЕКТЫ УРОКОВ. ДЛЯ                                                                                                    | Автор 1413 -<br>Бакулина, галина<br>Александровна (2)                                                                                                    |
| •                    | Подробнее                                                                                                    | Год издания 1                                                                                                    |
|                      |                                                                                                    | □ 2004 (2)                                                                                                    |
|                      | 74.261.3<br>Б 198<br>БАКУЛИНА, ГАЛИНА АЛЕКСАНДРОВНА.<br>КОНСПЕКТЫ УРОКОВ ДЛЯ УЧИТЕЛЯ РУССКОГО ЯЗЫКА: 6 КЛ.<br>ИНТЕЛЛЕКТУАЛЬНОЕ РАЗВИТИЕ ШКОЛЬНИКОВ / Г. А. БАКУЛИНА М. : ГУМАНИТ.<br>ИЗД. ЦЕНТР "ВЛАДОС", 2004 256 с (КОНСПЕКТЫ УРОКОВ) <b>ISBN</b> 5-691-01256-<br>8 : 51.52 р. | <u>Очистить</u><br><u>Предметная рубрика <sup>2</sup>.</u><br>¬ РУССКИЙ ЯЗЫК МЕТОДИКА<br>ПРЕПОДАВАНИЯ (1)<br>¬ РУССКИЙ ЯЗЫК МЕТОДИКА<br>ПРЕПОДАВАНИЯ В ШКОЛЕ (1)<br><u>Очистить</u> |
|                      | ББК <u>74.261.3</u>                                                                                                    | Применить                                                                                                    |

Авторизованным пользователям базовый поиск предоставляет возможность забронировать издание. Для этого надо получить читательский билет и авторизацию на сайте библиотеки. При авторизации рядом с библиографическим описанием выходят кнопки **Оцифровка и/или печать по требованию** и **Заказать** с соответствующими разворотами.

| 1   | 1                  |                     |        |                    |                                                                                                    |                                                                                                    |                                                                            |                                           |                                                                                                    |                  |    |    |     |                  |     |             |
|-----|--------------------|---------------------|--------|--------------------|----------------------------------------------------------------------------------------------------|----------------------------------------------------------------------------------------------------|----------------------------------------------------------------------------|-------------------------------------------|----------------------------------------------------------------------------------------------------|------------------|----|----|-----|------------------|-----|-------------|
| <   | > C                | 88                  | e e    | elib.natlibraryrı  | m.ru/lib/                                                                                                    |                                                                                                    |                                                                            |                                           |                                                                                                    |                  | Θ  | 12 | 3 🛛 | $\triangleright$ | 2 🗘 | ⊥ ‡         |
| Ŀ   | Авиабилеть         | і 🖿 Ян,             | декс 🛛 | 🗋 Новая папк       | ка   🎇 База данных ЦБ РФ                                                                                                    | 🖸 37 непрочита                                                                                                    | анных ч 🤕                                                                  | Telegram Web                              | 👸 АИС "Статистика"                                                                                            |                  |    |    |     |                  |     |             |
| Ø Ø | Национальная библи | отека им. А. С. Пуз | шкин   |                    |                                                                                                    |                                                                                                    |                                                                            |                                           |                                                                                                    |                  | Ĺ, |    |     |                  |     | Привет, 🍰 🔍 |
|     |                    |                     |        | Страница 1,        | , Результатов: 10                                                                                                    |                                                                                                    | Не отсортирован                                                            | • •                                       | <ul> <li>ДОРОЖКИНА, Е. Ф</li> <li>(5)</li> <li>КАЛЭРГИНА, Н. Н. Ч</li> </ul>                                  |                  |    |    |     |                  |     |             |
|     |                    |                     |        | 1.<br>563<br>05A0W | Муниципальные библиотеки<br>цифры, факты, комментарии<br>политики, туризма и архиено<br>им. А. С. Пуцкина Республик<br>методической работы, 2018. | Республики Мордовия в 2<br>/ Министерство культурь<br>го дела Республики Морд<br>и Мордовия, Отдел научн<br>- 122, [20] с. | 2017 году:<br>ны, национальной<br>ндовия, Национальн<br>ню-исследовательск | Ө⊻евтися Ө⊓егноя<br>ая библиотека<br>юй и | <ul> <li>(5)</li> <li>ЛОПАТКИНА, Е. Н.</li> <li>(4)</li> <li>БАКУЛИНА, А.</li> <li>В. ЮТВЕТСТВЕННЫ</li> </ul> | \COCT.\<br>ІЙ ЗА |    |    |     |                  |     |             |
|     |                    |                     |        |                    | Подробнее                                                                                                    |                                                                                                    |                                                                            |                                           | ВЫПУСК (3)<br>ЧАВКУНЬКИНА, ОЛ                                                                                 | 16FA             |    |    |     |                  |     |             |
|     |                    |                     |        |                    | ЯЩОЦИФРОВКА И/ИЛИ ПЕЧАТЬ                                                                                                    | <u>по требованию</u>                                                                                                    |                                                                            |                                           | (3)<br>БАКУЛИНА, АНАСТ<br>ВЛАДИМИРОВНА\С<br>ВЫП./ (2)                                                         | АСИЯ<br>ОТВ. ЗА  |    |    |     |                  |     |             |
|     |                    |                     |        |                    | Новая заявка                                                                                                    | Оцифровка части докух                                                                                                    | умента                                                                     | ~                                         | <ul> <li>БАКУЛИНА, АНАСТ<br/>ВЛАДИМИРОВНА\С</li> </ul>                                                        | АСИЯ<br>ОСТ.,    |    |    |     |                  |     |             |
|     |                    |                     |        |                    | Страницы                                                                                                    | Укажите страницы документ<br>зальки. Например: 1, 4, 5-12<br>Отправить                                                     | та, на которые требуется<br>2                                              | выполнение                                | РЕД.\ (2)<br>Русскина, л. п.\с<br>(2)<br>ЧИГИНА, л. н.\сос<br>РЕЛ.\ (2)                                       | 00CT.\<br>CT.,   |    |    |     |                  |     |             |
|     |                    |                     |        |                    |                                                                                                    | _                                                                                                    |                                                                            |                                           | <u>East (21)</u> +<br>Oversma                                                                                 |                  |    |    |     |                  |     |             |
|     |                    |                     |        |                    | Заказать                                                                                                    |                                                                                                    |                                                                            |                                           | Год издания 3 -                                                                                               |                  |    |    |     |                  |     |             |
|     |                    |                     |        |                    |                                                                                                    |                                                                                                    |                                                                            |                                           | 2018 (5)                                                                                                    |                  |    |    |     |                  |     |             |
|     |                    |                     |        |                    |                                                                                                    |                                                                                                    |                                                                            |                                           | 2019 (4)                                                                                                    |                  |    |    |     |                  |     |             |
|     |                    |                     |        |                    | Место выдачи                                                                                                    | CEO                                                                                                    |                                                                            | ~                                         | □ 2020 (1)<br><u>Owenne</u>                                                                                   |                  |    |    |     |                  |     |             |
|     |                    |                     |        |                    | Заказ на дату                                                                                                    | 27.06.2022                                                                                                    |                                                                            |                                           | Предметная рубрика 3                                                                                          | -                |    |    |     |                  |     |             |
|     |                    |                     |        |                    | Время                                                                                                    | 15:15                                                                                                    |                                                                            |                                           | ПЕЧАТЬ РЕСПУБЛИ<br>МОРДОВИЯ                                                                                   | ки               |    |    |     |                  |     |             |
|     |                    |                     |        |                    | Примечания                                                                                                    |                                                                                                    |                                                                            | 1.                                        | БИБЛИОГРАФИЧЕС<br>УКАЗАТЕЛИ (5)                                                                               | СКИЕ             |    |    |     |                  |     |             |
|     |                    |                     |        |                    |                                                                                                    | Заказать                                                                                                    |                                                                            |                                           | <ul> <li>МУНИЦИПАЛЬНЫЕ<br/>БИБЛИОТЕКИ<br/>РЕСПУБЛИКА МОР,</li> </ul>                                          | довия            |    |    |     |                  |     |             |

Очистить поисковую форму можно, выбрав команду Очистить форму.

## РАСШИРЕННЫЙ ПОИСК

Чтобы перейти на расширенный поиск со страницы Базовый поиск необходимо открыть раздел Электронный каталог и найти вкладку Расширенный поиск или найти кнопки Расширенный поиск, расположенные на ленте справа и внизу поля Свободный поиск.

| < > C 88 🔒                                | elib.natlibraryrm.ru/lib/                      |                           |                       | <b>1</b> Q                                                                                   |       |
|-------------------------------------------|------------------------------------------------|---------------------------|-----------------------|----------------------------------------------------------------------------------------------|-------|
| 🖹 Авиабилеты 🖺 Яндекс                     | 🗀 Новая папка 🔯 База данны                     | х ЦБ РФ 🗧 37 непрочитанны | ix ч 🥑 Telegram Web 🕻 | АИС "Статистика"                                                                             |       |
| Национальная библистека им. А. С. Пулагин | Национальная библиот<br>Электронная библиотека | гека им. А. С. Пушкина Ро | еспублики Мордовия    |                                                                                              | Προσσ |
|                                           | Электронная библиотека 🛩 Электронны            | ні каталог — НЭБ Свет —   |                       |                                                                                              |       |
|                                           | Электрон<br>Расаеронна<br>Профессион<br>поиск  | кк<br>Канала<br>Аналага   |                       |                                                                                              |       |
|                                           | Boe porywextal                                 | У Любой язык              | ~                     | <u>Builtar</u>                                                                               |       |
|                                           | О Точный поиск                                 |                           | Расширенный поиск     |                                                                                              |       |
|                                           | × Overnum boowy                                |                           | Q, Найти              |                                                                                              |       |
|                                           | advertised of the total of                     |                           | 1-10-000              | Электронная библиотека                                                                       |       |
|                                           | База данных:                                   |                           |                       | Колленцані алектронной библиотеки<br>Зпектронный каталог<br>Базовній покос<br>Базовній покос |       |
|                                           |                                                | Все поступления за 2022   |                       | Самонных покох<br>Прорексионельных покох                                                     |       |
|                                           | 4                                              | 2022                      |                       | <u>Парь Сает</u><br>Слиская                                                                  |       |
|                                           | Янтарь                                         | Февраль                   | Март                  |                                                                                              |       |
|                                           | Anpane                                         | Май                       | How                   |                                                                                              |       |
|                                           | Maria                                          | Aarycy                    | Correlõpa             |                                                                                              |       |
|                                           | Combra.                                        | Mostin                    | Decim                 |                                                                                              |       |

В центре страницы – область поиска, который позволяет найти издание по одному или нескольким параметрам (термам):

- по автору;
- по заглавию;
- по году издания;
- по ISBN;
- по издательству;
- по месту издания;

 по ключевым словам, («главным», опорным значимым словам в тематическом запросе, несущим самую большую смысловую нагрузку, позволяющим понять текст).

Сформулируйте запрос и заполните одно или несколько имеющихся полей. Для проведения поиска должно быть заполнено хотя бы одно поисковое поле.

| < > C BB elib.natlibraryrm.ru/lib/ext/                   |                                                      | ± <sup>±</sup> ± ♥ ♡ < ⊗ ín 2 <                                                                                         |
|----------------------------------------------------------|------------------------------------------------------|----------------------------------------------------------------------------------------------------|
| 睯 Авиабилеты 睯 Яндекс 🗀 Новая папка 🞇 База данны         | х ЦБ РФ 🔁 37 непрочитанных ч 🥑 Telegram Web 🦉 АИС "С | татистика"                                                                                                    |
| 🔞 🚳 Национальная библиотека им. А. С. Пушкин             |                                                      | Привет, 👗 🔍                                                                                                    |
| Национальная библиотека им. А.<br>Электронная библиотека | С. Пушкина Республики Мордовия                       |                                                                                                    |
| Электронная библиотека \vee Электронный каталог 🗸        | НЭБ Свет 🗸                                           |                                                                                                    |
| Расширенный поиск<br>Бакулина<br>Заглавие<br>2019        | Издательство<br>Место издания<br>библиотек           | <u>Личный кабинет</u><br>Выйти                                                                                          |
| ISBN<br>Х. Очиктить форму                                | Почный поиск<br>Q Найти                              | Электронная библиотека<br>Коллекции электронной библиотеки<br>Электронный каталог<br>Базовый поиск<br>Расширенный поиск |
| Realing                                                  | רוואסחד 2002                                         | Профессиональный поиск                                                                                                  |

Для перехода к поиску нужно нажать кнопку Найти.

Поиск осуществляется по всем базам, которые ведет Национальная библиотека им. А. С. Пушкина. Результаты поиска отображаются на ленте справа. Отражение списка с результатами поиска начинается с базы Электронный каталог. Список состоит из кратких библиографических описаний, выстроенных в произвольной форме. На странице с результатами поиска одновременно отображается 10 описаний изданий. Для перехода к следующим описаниям необходимо нажать на номер соответствующей страницы в верхней части окна с результатами поиска. Отсортировать список можно по алфавиту, по годам изданий, по годам поступлений изданий в фонд. Для этого необходимо развернуть вкладку **Не отсортировано**, находящуюся вверху справа списка документов и указать необходимый параметр.

| Национальная библиотека<br>Электронная библиотека                                | а им. А. С. Пушкина Республики Мордовия                                                                                                    |                                                                                                    |
|----------------------------------------------------------------------------------|----------------------------------------------------------------------------------------------------|----------------------------------------------------------------------------------------------------|
| Электронная библиотека \vee Электронный і                                        | каталог 👻 НЭБ Свет 👻 Сводный каталог библиотек Республики Мордовия 👻                                                                                                    |                                                                                                    |
| Расширенный п                                                                    | юиск                                                                                                    | KpaeseAgence (4)                                                                                                    |
| бакулина                                                                         | Издательство                                                                                                    | Роспись газетных статей ( 4 )<br>Электронный Каталог ( 4 )                                                                                                    |
| Заглавие                                                                         | Место издания                                                                                                    | <u>Мордовия в печати (3)</u><br>Каталог ИБО <u>(1)</u>                                                                                                    |
| 2019                                                                             | библиотек                                                                                                    | <u>Книжная Палата (1)</u><br>Электронная библиотека (1)                                                                                                    |
| ISBN                                                                             | Поцный помск                                                                                                    | Аналитическое описание статей для<br>ОЛИ (0)                                                                                                    |
| ≭ <u>очкать коек</u><br>База данных: Роспись г                                   | Q Найти<br>газетных статей                                                                                                    | Аналитическое описание статей для РФ<br>(0)<br>Аудиозаписи ОЛИ (0)<br>Каталог ОТЛ (0)<br>Каталог статеб ОсНЛ (0)<br>Каталог статеб ОсНЛ (0)<br>Каталог статеб ОсНЛ (0)                   |
| Страница 1, Результатов: 4                                                       | Не отсортировано 🗸                                                                                                    | Отдел иностранной литературы (0)<br>Ворисстранной литературы (0)                                                                                                    |
| 1.<br>Бахулина А. В. Мо<br>Национальнай би<br>заачанке - тием<br>Мокшень праваа. | раовия Республикань А. С. Пушинонь лемса<br>Блютекать директороц А. В. Бакулина : "Инь сцко<br>с книгать и дувить афокисонь ялгакс!" (Текст] : (коритама / В. Нестеров) //<br>- 2019 16 мая С. 4. | нарницанского и прецелявание<br>издания (0)<br>Редсий фонд (0)<br>Роспись журиванных статей (0)<br>Севодный каталог периодических<br>изданий РМ (0)<br>Электронный каталог периодики (0) |
|                                                                                  |                                                                                                    | Электронный каталог ретропериодики (<br>0)                                                                                                    |
| ABIODINSVITECE                                                                   | дия получения дополнительных <u>услуг</u>                                                                                                    |                                                                                                    |

Сузить результат поиска позволяет лента **Распределение результатов поиска** на странице полученного списка документов. На ленте найденные документы группированы по точкам доступа – авторам, годам издания, предметным рубрикам. Поставив галочку перед необходимой точкой доступа, можно сформировать список, более точно отражающий запрос, и нажав кнопку **Применить**, которая находится в конце ленты, получить более точный список изданий.

Авторизованным пользователям расширенный поиск предоставляет возможность забронировать издание.

## ПРОФЕССИОНАЛЬНЫЙ ПОИСК

Особенность профессионального поиска – можно производить поиск, задавая дополнительные условия поиска. Для работы в профессиональном поиске вам необходимо на странице Расширенный поиск открыть раздел Электронный каталог и найти

вкладку **Профессиональный поиск** или найти её в ленте справа, где она выделена отдельной строкой.

| Расширенный поиск – Наци X +                         |                                                   | Q - 0                                                                                              |  |  |  |
|------------------------------------------------------|---------------------------------------------------|----------------------------------------------------------------------------------------------------|--|--|--|
| > C 88 🔒 elib.natlibraryrm.ru/lib/ext/               |                                                   | . 6 748039                                                                                         |  |  |  |
| 👔 Авиабилеты  脂 Яндекс 🗀 Новая папка 🔯 База даня     | ных ЦБ РФ 🔽 37 непрочитанных ч 🥑 Telegram Web 🦉 . | АИС "Статистика"                                                                                   |  |  |  |
| 🏥 Национальная библиотека им. А. С. Пушкин           |                                                   | Привет, 🚢                                                                                          |  |  |  |
| Национальная библиотека им<br>Электронная библиотека | н. А. С. Пушкина Республики Мордовия              |                                                                                                    |  |  |  |
| Электронная библиотека 👻 Электронный каталог 🕚       | HDE Caet 🗸                                        |                                                                                                    |  |  |  |
| васширен<br>Расширен<br>Профессиональный             |                                                   |                                                                                                    |  |  |  |
| Astop                                                | Издательство                                      | Личный кабинет                                                                                     |  |  |  |
| Заглавие                                             | Место издания                                     | DUNIN                                                                                              |  |  |  |
| Год издания                                          | Ключевые слова                                    |                                                                                                    |  |  |  |
| ISBN                                                 | Точный поиск                                      |                                                                                                    |  |  |  |
| * <u>Oustrink doots</u>                              | Q найти                                           | Электронная библиотека<br>Коллекции электронной библиотеки<br>Электронный каталог<br>Базовый поиск |  |  |  |
|                                                      |                                                   | Расширенный поиск                                                                                  |  |  |  |
|                                                      | Все поступления за 2022                           |                                                                                                    |  |  |  |
| <u>Все</u><br>Или выбе                               | поступления за 2022<br>рите интересующий месяц    | Црадессиональный пойск<br>НЭБ Свет                                                                 |  |  |  |

Профессиональная поисковая форма состоит из двух поисковых полей – База данных и Область поиска, каждая из которых дает возможность пользователю выполнить поиск по выбору терм из раскрывающегося списка. Также имеются модули операторов присоединения, с помощью которых пользователь в поле Комплексный запрос формирует свой запрос.

| Профессиональный поиск – × +                                       |                                                                        | Q D X                                                                                                    |
|--------------------------------------------------------------------|------------------------------------------------------------------------|----------------------------------------------------------------------------------------------------|
| < > C 🗄 🔒 elib.natlibraryrm.ru/lib                                 | /prof/                                                                 | ± <sup>4</sup> ± 𝔅 ♡ < ⊗ ís 🎗 <                                                                                                    |
| 睯 Авиабилеты 睯 Яндекс 🗅 Новая папка 🚯                              | База данных ЦБ РФ 🖂 37 непрочитанных ч 🥑 Telegram Web 🦉 АИС            | "Статистика"                                                                                                    |
| 🚯 🚳 Национальная библиотека им. А. С. Пушкин                       |                                                                        | Привет, 🚢 🔍                                                                                                    |
| Национальная библиот<br>Электронная библиотека                     | ека им. А. С. Пушкина Республики Мордовия                              |                                                                                                    |
| Электронная библиотека 🕤 Электронный                               | каталог 🗸 НЭБ Свет 🗸                                                   |                                                                                                    |
| Профессиональ<br>База данных<br>Область поиска<br>Поисковый запрос | Электронный каталог ✓<br>Ключевые слова ✓ Усечение<br>Поисковый запрос | Личный кабинет<br>Выйти                                                                                                    |
| Операторы присоединения<br>Комплексный запрос                      | И Или Нет<br>Комплексный запрос<br>Q Выполнить поиск Очистить форму    | Электронная библиотека<br>Коллекции электронной библиотеки<br>Электронный каталог<br>Базовый поиск<br>Расширенный поиск<br>Профессиональный поиск<br>НЭБ Свет<br>Списки |

Вначале следует определиться с базой поиска (частью каталога, в которой будет производиться поиск). Перечень всех баз, которые формирует Национальная библиотека им. А. С. Пушкина Республики Мордовия, представлен раскрывающимся списком База данных. По умолчанию поиск начинается с базы Электронный каталог. Результаты поиска по другим базам, которые ведет Национальная библиотека им. А. С. Пушкина, отображены на ленте справа.

|                                            | local                                                                 |                     | e r                    |             | D C | 0 0 |        |    |
|--------------------------------------------|-----------------------------------------------------------------------|---------------------|------------------------|-------------|-----|-----|--------|----|
| eib.nauiorarym.ru/lic                      |                                                                       |                     |                        |             |     | U U | 2      |    |
| Авиабилеты 🖺 Яндекс 🗀 Новая папка 💱        | База данных ЦБ РФ 💟 37 непрочитанных ч 🤇 Telegram                     | Web 👸 АИС "Статисти | ка"                    |             |     |     |        |    |
| В Национальная библиотека им. А. С. Пушкин |                                                                       |                     |                        |             |     | При | set, 🏜 |    |
| Электронная библиотека ч Электронный       | каталог – НЭБ Свет – Сводный каталог библиотек Республ                | ики Мордовия 🖂      |                        |             |     |     |        | l, |
|                                            |                                                                       |                     |                        |             |     |     |        |    |
| Профессиональ                              | ный поиск                                                             |                     |                        |             |     |     |        |    |
| профессиональ                              | HDIN HONER                                                            |                     |                        |             |     |     |        |    |
|                                            | Description of extenses                                               |                     | Личный кабинет         |             |     |     |        |    |
| ьаза данных                                | Электронный каталог                                                   |                     | Выйти                  |             |     |     |        |    |
| Область поиска                             | Электронная библиотека<br>Сводный каталог библиотек РМ                |                     |                        |             |     |     |        |    |
| Поисковый запрос                           | Сводный каталог периодических изданий РМ<br>Аклиовалиси ОЛИ           |                     |                        |             |     |     |        |    |
| Toncaoubin Surpoc                          | Отдел иностранной литературы<br>Аналитическое описание статой вля МНО |                     |                        |             |     |     |        |    |
| Операторы присоединения                    | Краеведение                                                           |                     |                        |             |     |     |        |    |
| Комплексный запрос                         | Роспись газетных статей                                               | Элек                | тронная библиотека     |             |     |     |        |    |
|                                            | Роспись журнальных статей<br>Мордовия в печати                        | Ko                  | ллекции электронной    | і библиотек | И   |     |        |    |
|                                            | Периодические и продолжающиеся издания<br>Литература по искусству     | Элек                | <u>тронный каталог</u> |             |     |     |        |    |
|                                            | Аналитическое описание статей для ОЛИ<br>Каталог статей периодики     | <u>Ba</u>           | зовый поиск            |             |     |     |        |    |
|                                            | Редкий фонд<br>Аналитическое описание статей для РФ                   | Pad                 | сширенный поиск        |             |     |     |        |    |
|                                            | Katanor CEO<br>Katanor ctateã OEkIDI                                  | - <u>Dp</u>         | офессиональный пои     | ICK         |     |     |        |    |
|                                            | Reference destroy                                                     | НЭБ                 | CBET                   |             |     |     |        |    |
|                                            |                                                                       | Cn                  | иски                   |             |     |     |        |    |
|                                            |                                                                       | Свод                | ный каталог библиот    | ек          |     |     |        |    |
|                                            |                                                                       | Pecm                | ублики Мордовия        |             |     |     |        |    |
|                                            |                                                                       | <u>6a</u> :         | зовыи поиск            |             |     |     |        |    |
|                                            |                                                                       | Pad                 | сширенный поиск        |             |     |     |        |    |

Раскрывающийся список **Область поиска** включает 17 терм поиска, из которых можно сформировать свой запрос. Комплексный запрос по электронному каталогу осуществляется по одному или сочетанию нескольких терм. Выбрав необходимый терм (автора, заглавие и т. п.) из списка **Область поиска**, заполните поле **Поисковый запрос**.

| The second manufacture and the second proceeding the second proceeding the second procee | $\times$ +                                                                                                    |                           |                                                                                                    | Q         |
|----------------------------------------------------------------------------------------------------|----------------------------------------------------------------------------------------------------|---------------------------|----------------------------------------------------------------------------------------------------|-----------|
| C > C 88 🔒 elib.natlibraryrm.ru/lib                                                                                                    | /prof/                                                                                                    |                           | 4 8 0 1 9                                                                                                    | > ♡ @ ±   |
| 🖹 Авиабилеты 🖺 Яндекс 🗀 Новая папка 🞇                                                                                                    | База данных ЦБ РФ 🗧 37 непрочитанны                                                                                                    | іх ч 🥑 Telegram Web 👸 АИС | "Статистика"                                                                                                    |           |
| 🚳 Национальная библиотеха им. А. С. Пушкин                                                                                                    |                                                                                                    |                           |                                                                                                    | Привет, 🛔 |
|                                                                                                    |                                                                                                    | тублики Мордория          |                                                                                                    |           |
| Электронная библиотека                                                                                                    | ека им. А. С. Пушкина Респ                                                                                                    | туолики мордовия          |                                                                                                    |           |
|                                                                                                    |                                                                                                    |                           |                                                                                                    |           |
| Электронная библиотека 🕤 Электронный                                                                                                    | каталог 🛩 НЭБ Свет 🛩                                                                                                    |                           |                                                                                                    |           |
|                                                                                                    |                                                                                                    |                           |                                                                                                    |           |
| Профессиональ                                                                                                    | ный поиск                                                                                                    |                           |                                                                                                    |           |
| профессионал                                                                                                    | HDM HOVER                                                                                                    |                           |                                                                                                    |           |
| База данных                                                                                                    | Электронный каталог                                                                                                    | ~                         | Личный кабинет                                                                                                    |           |
| Область поиска                                                                                                    | Ключевые слова                                                                                                    | У Усечение                | <u>Выйти</u>                                                                                                    |           |
| Bouckons in sonnor                                                                                                    | Ключевые слова<br>Автор                                                                                                    |                           |                                                                                                    |           |
| поисковыи запрос                                                                                                    | Заглавие                                                                                                    |                           |                                                                                                    |           |
|                                                                                                    | заглавие - журналы                                                                                                    |                           |                                                                                                    |           |
| Операторы присоединения                                                                                                    | заглавие - журналы<br>Заглавие - серии<br>Коллектив/Мероприятие                                                                                                    |                           |                                                                                                    |           |
| Операторы присоединения<br>Комплексный запрос                                                                                                    | заглавие - журналы<br>Заглавие - серии<br>Коллектив/Мероприятие<br>Издающая организация<br>Место издания                                                                                                    |                           | Электронная библиотека                                                                                                    |           |
| Операторы присоединения<br>Комплексный запрос                                                                                                    | заглавие - журналы<br>Заглавие - серии<br>Коллектия/Мероприятие<br>Издающая организация<br>Место издания<br>Год издания<br>Журнал за (год)                                                                                                    | 4                         | Электронная библиотека<br>Коллекции электронной библиотеки                                                                                                    |           |
| Операторы присоединения<br>Комплексный запрос                                                                                                    | заглавне - хорналы<br>Заглавне - серии<br>Колектив/Мероприятие<br>Издающа останиация<br>Место издания<br>Год издания<br>Украила                                                                                                    | *                         | Электронная библиотека<br>Коллекции электронной библиотеки<br>Электронный каталог                                                                             |           |
| Операторы присоединения<br>Комплексный запрос                                                                                                    | заглавне - хорналы<br>Заглавне - сории<br>Колнестия/Мероприятия<br>Изарошае сории<br>Год издания<br>Украна за                                                                                                    |                           | Электронная библиотека<br>Коллекции электронной библиотеки<br>Электронный каталог<br>Базовый поиск<br>Росситеки                                               |           |
| Операторы присоединения<br>Комплексный запрос                                                                                                    | заглавне - хорналы<br>Заглавне - сории<br>Колнестия/Мероприятия<br>Иодисцая отчинация<br>Иодисцая отчинация<br>Укупна та - (год)<br>Персоналия<br>Аатограф<br>Предметные рубрики<br>УДК/БК<br>Другая классофикация<br>ISBN/ISSN                                 |                           | Электронная библиотека<br>Коллекции электронной библиотеки<br>Электронный каталог<br>Базовый поиск<br>Расширенный поиск<br>Погобескимальный поиск             |           |
| Операторы присоединения<br>Комплексный запрос                                                                                                    | заглавне - хорналы<br>Заглавне - сорни<br>Коллектия/Мероприятия<br>Иодансцая сарина<br>Коллектия/Мероприятия<br>Иодансцая<br>Украна за - (од)<br>Персоналия<br>Аатограф<br>Предметные рубрика<br>Другая класофикация<br>ТВВИ/ISSN<br>Тематическая рубрика ГРНТИ |                           | Электгонная библиотека<br>Коллекции электронной библиотеки<br>Электронный каталог<br>Базовый поиск<br>Расширенный поиск<br>Профессиональный поиск<br>НЭБ Свет |           |

Объединить термы следует путем выбора одного из знаков операторов присоединения – **и**, **или**, **нет**. Знак **«и**» обозначает, что в список будут отобраны только те записи, в которых указаны все перечисленные вами термы. Знак **«или»** – программа отберет записи, если в них будет присутствовать хотя бы один из указанных термов, и объединит их в списке. Знак **«нет»** позволяет исключить из списка ненужные термы. Если они будут присутствовать в записи, программа исключит их из вашего списка.

Выбранные вами термы и операторы присоединения формируют ваш запрос, который поэтапно появляется в поле **Комплексный запрос**. Каждый терм поискового образа обязательно прикрепляйте выбранным оператором присоединения.

| Электронная библиотека У Электронн | ный каталог                                | довия ~                                                           |
|------------------------------------|--------------------------------------------|-------------------------------------------------------------------|
| Профессиона                        | льный поиск                                | Личный кабинет                                                    |
| База данных                        | Электронный каталог                        |                                                                   |
| Область поиска                     | Место издания Усечение                     | Электронная библиотека                                            |
| Поисковый запрос                   | Саранск                                    | <u>Коллекции электронной</u>                                      |
| Операторы присоединения            | ИИЛИНЕТ                                    | Электронный каталог                                               |
| Комплексный запрос                 | (<.>А=Бакулина\$<.>)*(<.>К=библиотек\$<.>) | <u>Базовый поиск</u><br>Расширенный поиск                         |
|                                    | Q Выполнить поиск Очистить форму           | <u>Профессиональный поиск</u><br>НЭБ Свет                         |
|                                    |                                            | <u>Списки</u><br>Сводный каталог библиотек<br>Республики Мордовия |

Для перехода к поиску нужно нажать справа внизу кнопку Выполнить поиск.

Результат – список библиографических описаний документов, удовлетворяющий вашему запросу из базы, которая была вами ранее выбрана. Полученные результаты поиска представляют собой краткие библиографические описания изданий и выстроены в произвольной форме. Чтобы получить полное библиографическое описание издания с указанием мест нахождения, нажмите кнопку **Подробнее**. Отсортировать список можно по алфавиту, по годам изданий, по годам поступлений изданий в фонд. Для этого необходимо развернуть вкладку **Не отсортировано**, находящуюся вверху справа списка документов и указать необходимый параметр.

| Национальная библиоте<br>Электронна библиотека                                                                                                    | ка им. А. С. Пушкина Республики Мордовия                                                                                                    |                                                                                                    |
|----------------------------------------------------------------------------------------------------|----------------------------------------------------------------------------------------------------|----------------------------------------------------------------------------------------------------|
| Электронная библиотека 🗸 Электронный                                                                                                    | каталог 👻 НЭБ Свет 👻 Сводный каталог библиотек Республики Мордо                                                                                                    | биз ∨                                                                                                    |
| Профессионал                                                                                                    | ьный поиск                                                                                                    | Portica national cased (11)                                                                                                    |
| База данных                                                                                                    | Электронный каталог                                                                                                    | <u>Краеведение (10)</u><br>Электронный каталог (10)                                                                                   |
| Область поиска                                                                                                    | Ключевые слова 🗸 🖉 Усечение                                                                                                    | Мордовия в печати ( <u>9)</u><br>Свояный каталог библиотек РМ ( <u>9</u> )                                                            |
| Поисковый запрос                                                                                                    | Понсковый запрос                                                                                                    | Каталог ИБО ( 6 )<br>Электронная библиотека ( 4.)                                                                                     |
| Операторы присоединения                                                                                                    | И Или Нег                                                                                                    | Книжная Палата ( <u>3.)</u><br>Свояный каталог периолических                                                                          |
| Комплексный запрос                                                                                                    | (<,>А=Бакулина\$<,>)*(<,>К=Библистех\$<,>)                                                                                                    | изаений РМ.(1)<br>Электронный каталог периолики (1)<br>Анализическое описание статей для                                              |
|                                                                                                    | Q вигалиять говох Очистить форму                                                                                                    | ОЛИ (0)<br>Аналитическое описание статей для РФ<br>(0)<br>Аудиозалиси ОЛИ (0)<br>Катанс ОЛ (0)                                        |
| База данных: Электро                                                                                                    | нный каталог                                                                                                    | Каталог статей ОЕиПЛ (0)                                                                                                    |
| Страница 1, Результатов: 10                                                                                                    | Не опсортировано 🗸                                                                                                    | Алталог статем периодики (0)<br>Алтература по искусству (0)<br>Отдел чиространной литератися (0)                                      |
| 1. Monsurmanesee.<br>In a second particular second particular second | библистеки Республики Мораревия в 2017 году: Вланна Вланна<br>манентарии / Министерство и культуры, национальной<br>на дояжного сара Республики Морареви. Национальная библистека<br>Республики Мораевия. Сутае научно-исследовательской и<br>боль 2018 122 (2016. | Периодических и раздолжающиеся<br>идании (0)<br>Радой фонд (0)<br>Роспись харилыных ситей (0)<br>Злестронный каталог ретропериодики ( |

Сузить результат поиска позволяет лента **Распределение результатов поиска** на странице полученного списка документов. На ленте найденные документы группированы по точкам доступа – авторам, годам издания, предметным рубрикам. Поставив галочку перед необходимой точкой доступа, можно сформировать список, более точно отражающий запрос, и нажав кнопку **Применить**, которая находится в конце ленты, получить более точный список изданий.

Профессиональный поиск авторизованному пользователю предоставляет возможность воспользоваться кнопкой **Оцифровка и/или печать по требованию**.

Очистить поисковую форму можно, выбрав команду **Очистить форму** внизу справа, и далее продолжить поиск.

При возникновении вопросов и затруднений, «нулевом» результате поиска – предлагаем обязательно обратиться к специалистам библиотеки любым удобным для вас способом:

- написать на странице «Виртуальная справочная служба» (окно Ваш вопрос);

– по телефону +7(8342) 47-57-89;

– электронной почте: natlibraryrm@e-mordovia.ru;

- на страница в соцсети «ВКонтакте»: <u>https://vk.com/ibonatlibrary</u>.